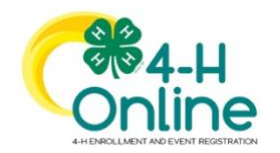

https://v2.4honline.com/

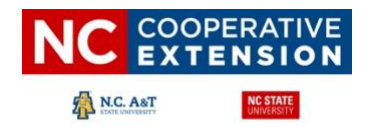

## Family Profiles in 4HOnline 2.0

The first step to becoming a 4-H member, participant or volunteer is creating a profile in the 4HOnline 2.0 data management system. North Carolina 4-H uses the 4HOnline system to manage 4-H membership, events, projects, activities, and communications. All youth and adults who participate in North Carolina 4-H must have a 4HOnline profile. *\*Virtual programs participants may not be required to register in 4-HOnline. Local 4-H Programs establish those requirements re: COVID-19 policies and procedures.* 

4HOnline profiles are family-based, which means every family creates a "master" profile with its own login ID and password. A member file is then created within the family profile for each family member involved in North Carolina 4-H. A family profile may contain both youth and adult volunteers.

Once a family profile is created, it will exist for as long as members of that profile are involved in the 4-H program. New members may be added to the family profile at any time, and members who are no longer involved in 4-H may be archived. If someone in your family was active in North Carolina 4-H from 2017 to 2019, it's likely you already have a family profile in 4HOnline.

Use your existing login and password to access your family profile in 4HOnline. If you need assistance accessing your existing family profile, review the steps in this guide. If necessary, contact your local county Extension office for assistance.

#### LOCATE OR CREATE A FAMILY PROFILE

| Follow these steps to login to the family profile or to create a new profile:                                                                                                |                             |                                                                                                    |  |  |  |  |
|----------------------------------------------------------------------------------------------------|-----------------------------|----------------------------------------------------------------------------------------------------|--|--|--|--|
| <ul> <li>RETURNING FAMILY</li> <li>To access an existing family profile, visit <u>https://v2.4honline.com</u></li> <li>Type in the email and password and sign in</li> </ul> | personalemail@gmail.com<br> | NEW FAMILY <ul> <li>If the family does not have a profile, visit <u>https://v2.4honline.com</u></li> <li>Click the "Don't have an account?" link</li> </ul> |  |  |  |  |
| See Opening An Existing Family Pro-                                                                                                    | file                        | See Creating a NEW Family Profile                                                                                                    |  |  |  |  |

North Carolina State University and North Carolina A&T State University commit themselves to positive action to secure equal opportunity regardless of race, color, creed, national origin, religion, sex, age, disability. In addition, the two Universities welcome all persons without regard to sexual orientation. North Carolina State University, North Carolina A&T State University, U.S. Department of Agriculture and local governments cooperating.

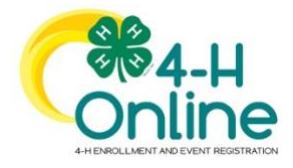

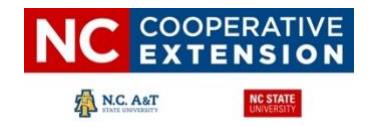

# **Opening an Existing Family Profile**

| If you already have a 4HOnline family profile, you can access it by following these steps:                                                                                                    |                              |                                                               |                                                                                              |  |  |
|----------------------------------------------------------------------------------------------------|------------------------------|---------------------------------------------------------------|----------------------------------------------------------------------------------------------|--|--|
| 1. Go to <u>https://v2.4honline.com</u>                                                                                                    | [                            |                                                               |                                                                                              |  |  |
| <ol> <li>Enter your email address (login) and password, then click "Sign In" to open your<br/>account</li> </ol>                                                                                                    |                              |                                                               | 84-н<br>nline                                                                                |  |  |
| <b>Note:</b> If you do not remember the password associated with your family profile, you can use the <b>"Reset password"</b> function at the bottom of the screen. A temporary password and                                                  |                              |                                                               |                                                                                              |  |  |
| instructions will be sent to the email address associated with your family account.                                                                                                    |                              | personalemail@gmail.com                                       |                                                                                              |  |  |
| If you do not remember the email associated with your family profile, contact your local                                                                                                    |                              | •••••                                                         |                                                                                              |  |  |
| 4-H office. The local 4-H office can confirm or change the email address in your family profile. If the county 4HOnline Manager changes the email associated with your family account you will need to reset your password before logging in. |                              | Si                                                            | gn in                                                                                        |  |  |
|                                                                                                    |                              | Don't hav                                                     | e an account?                                                                                |  |  |
| <b>Remember:</b> Your family profile must be associated with a valid email address. This will be                                                                                                    | Reset password?              |                                                               |                                                                                              |  |  |
| where a password reset will be sent.                                                                                                    |                              |                                                               |                                                                                              |  |  |
|                                                                                                    |                              |                                                               |                                                                                              |  |  |
| Once you have logged in to your family profile, you may review the Member List, add new family Members, and complete 4-H enrollment and registration actions.                                                                                 |                              | Duck  C Add Member DucksmilgetHolline.com State Office County |                                                                                              |  |  |
|                                                                                                    | Member                       |                                                               | Programs                                                                                     |  |  |
|                                                                                                    |                              | View                                                          | 4-H<br>Volunteer - Awaiting Review<br>Volunteer Application Submitted<br>Screening Submitted |  |  |
|                                                                                                    | Mallard Duck<br>Jun 10, 2005 | View                                                          | 4-H<br>ClubMember - Approved<br>Enrolled for 2020-2021 program year                          |  |  |
|                                                                                                    | Spotted Duck<br>Aug 18, 1975 | View                                                          | 4-H<br>Volunteer - Approved<br>Volunteering for 2020-2021 program year<br>Screening Approved |  |  |

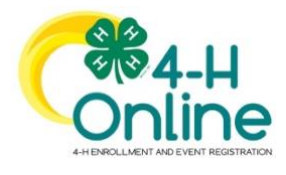

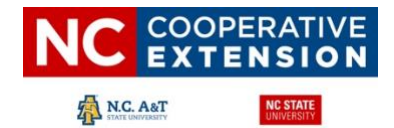

## **Creating a NEW Family Profile**

| Only families participating in North Carolina 4-H for the first time should create a NEW family profile. Once created, family profiles are permanent.<br>If you already have a 4HOnline family profile, <u>do not create a new one</u> . Contact your local 4-H office for assistance if you are not sure whether<br>you have a family profile, or if you need assistance accessing it. To create a <b>NEW</b> family profile in 4HOnline, follow these steps:                                                                                                    |                                                                                                    |                                                                                                    |  |  |  |
|----------------------------------------------------------------------------------------------------|----------------------------------------------------------------------------------------------------|----------------------------------------------------------------------------------------------------|--|--|--|
| 1. Go to <u>https://v2.4honline.com</u>                                                                                                    |                                                                                                    |                                                                                                    |  |  |  |
| 2. Click "Don't have an account?" if you have never enrolled in 4-H before using 4HOnline.                                                                                                    | (                                                                                                    | Online                                                                                                    |  |  |  |
| Note: Your family profile must be associated with a valid email address. This will be your                                                                                                    |                                                                                                    |                                                                                                    |  |  |  |
| login and you will receive communications to this address. It will also be the email address                                                                                                    | perso                                                                                                    | onalemail@gmail.com                                                                                                    |  |  |  |
| where a password reset will be sent, if needed.                                                                                                    |                                                                                                    |                                                                                                    |  |  |  |
| The email address you provide can only be associated with one family profile. If 4HOnline does                                                                                                    |                                                                                                    | Sign in                                                                                                    |  |  |  |
| not accept your email address, you may already have a 4HOnline family account. Contact your                                                                                                    | D                                                                                                    | on't have an account?                                                                                                    |  |  |  |
| local Extension office for assistance.                                                                                                    |                                                                                                    | Reset password?                                                                                                    |  |  |  |
|                                                                                                    |                                                                                                    |                                                                                                    |  |  |  |
| 3. Select <b>"North Carolina"</b> from the drop-down menu                                                                                                    | Online                                                                                                    |                                                                                                    |  |  |  |
| 4. Select <b>"North Carolina 4-H and Youth Development"</b> for the Institution                                                                                                    |                                                                                                    |                                                                                                    |  |  |  |
|                                                                                                    | Cre                                                                                                    | ate Your Account                                                                                                    |  |  |  |
|                                                                                                    | Select Your State required No                                                                                                    | orth Carolina 🗸                                                                                                    |  |  |  |
|                                                                                                    | S                                                                                                    | elect an Institution                                                                                                    |  |  |  |
|                                                                                                    | North Carolina 4-H Youth Developm                                                                                                    | ent                                                                                                    |  |  |  |
|                                                                                                    |                                                                                                    |                                                                                                    |  |  |  |
|                                                                                                    |                                                                                                    |                                                                                                    |  |  |  |
| 5. Select <b>your county</b> from the drop-down menu.<br><b>Note:</b> When selecting your county, you are choosing the 4-H program in which your family                                                                                                    | (                                                                                                    | Online                                                                                                    |  |  |  |
| <ol> <li>Select your county from the drop-down menu.</li> <li>Note: When selecting your county, you are choosing the 4-H program in which your family will participate. Click "Continue."</li> </ol>                                                                                                    | Cre                                                                                                    | eate Your Account                                                                                                    |  |  |  |
| <ol> <li>Select your county from the drop-down menu.</li> <li>Note: When selecting your county, you are choosing the 4-H program in which your family will participate. Click "Continue."</li> </ol>                                                                                                    | Cre<br>North Carolin                                                                                                    | wate Your Account<br>na 4-H Youth Development                                                                                                    |  |  |  |
| 5. Select <b>your county</b> from the drop-down menu.<br><b>Note:</b> When selecting your county, you are choosing the 4-H program in which your family will participate. Click <b>"Continue."</b>                                                                                                    | Cre<br>North Carolin                                                                                                    | eate Your Account<br>na 4-H Youth Development                                                                                                    |  |  |  |
| 5. Select <b>your county</b> from the drop-down menu.<br><b>Note:</b> When selecting your county, you are choosing the 4-H program in which your family will participate. Click <b>"Continue."</b>                                                                                                    | Cre<br>North Carolir<br>Select County required                                                                                                    | wate Your Account<br>na 4-H Youth Development                                                                                                    |  |  |  |
| 5. Select <b>your county</b> from the drop-down menu.<br><b>Note:</b> When selecting your county, you are choosing the 4-H program in which your family will participate. Click <b>"Continue."</b>                                                                                                    | Cre<br>North Carolin<br>Select County received<br>Alexa<br>Alexa<br>Alexa<br>Ansor<br>Ashe                                                                                                    | eate Your Account<br>na 4-H Youth Development                                                                                                    |  |  |  |
| <ul> <li>5. Select your county from the drop-down menu.</li> <li>Note: When selecting your county, you are choosing the 4-H program in which your family will participate. Click "Continue."</li> <li>6. Complete your family's information. Bequired fields are marked in red and must be</li> </ul>                                                                                                    | Cre<br>North Carolir<br>Select County record<br>Alexa<br>Ansor<br>Ashe<br>Avery                                                                                                    | eate Your Account<br>na 4-H Youth Development                                                                                                    |  |  |  |
| <ul> <li>5. Select your county from the drop-down menu.</li> <li>Note: When selecting your county, you are choosing the 4-H program in which your family will participate. Click "Continue."</li> <li>6. Complete your family's information. Required fields are marked in red and must be completed to move to the next screen. If you have mistakenly chosen the wrong county just</li> </ul>                                                                                                    | Cre<br>North Carolin<br>Select County received<br>Alanga<br>Alanga<br>Ashe<br>Ashe<br>Ashe<br>Ashe<br>Crea                                                                                                    | eate Your Account<br>na 4-H Youth Development                                                                                                    |  |  |  |
| <ul> <li>5. Select your county from the drop-down menu.</li> <li>Note: When selecting your county, you are choosing the 4-H program in which your family will participate. Click "Continue."</li> <li>6. Complete your family's information. Required fields are marked in red and must be completed to move to the next screen. If you have mistakenly chosen the wrong county just hit the back button to adjust it before moving on to the next screen.</li> </ul>                                                                                                    | Cree<br>North Carolin<br>Select County record<br>Alexa<br>Alexa<br>Alexa<br>Ashe<br>Avery<br>Crea<br>North Carolin                                                                                                    | eate Your Account<br>ance<br>nder<br>namy<br>n<br>ate Your Account<br>ate Your Account<br>ate Your Account<br>ate Your Account<br>ate Your Account                                                                                   |  |  |  |
| <ul> <li>5. Select your county from the drop-down menu.</li> <li>Note: When selecting your county, you are choosing the 4-H program in which your family will participate. Click "Continue."</li> <li>6. Complete your family's information. Required fields are marked in red and must be completed to move to the next screen. If you have mistakenly chosen the wrong county just hit the back button to adjust it before moving on to the next screen.</li> </ul>                                                                                                    | Cree<br>North Carolin<br>Select County reside<br>Alexa<br>Alexa<br>Ansor<br>Aster<br>Avery<br>Crea<br>North Carolin<br>County reside                                                                                                    | e office                                                                                                    |  |  |  |
| <ul> <li>5. Select your county from the drop-down menu.</li> <li>Note: When selecting your county, you are choosing the 4-H program in which your family will participate. Click "Continue."</li> <li>6. Complete your family's information. Required fields are marked in red and must be completed to move to the next screen. If you have mistakenly chosen the wrong county just hit the back button to adjust it before moving on to the next screen.</li> <li>Remember: Your family information must be associated with a valid email address. This</li> </ul>                                                                                                    | Cree<br>North Carolin<br>Select County received<br>Alexa<br>Alexa<br>Alexa<br>Alexa<br>Asic<br>Asic<br>Asic<br>Asic<br>Asic<br>Asic<br>Asic<br>Asic                                                                                                    | exte Your Account<br>na 4-H Youth Development<br>ance<br>nder<br>man<br>ate Your Account<br>ate Your Account<br>a 4-H Youth Development<br>e Office                                                                                  |  |  |  |
| <ul> <li>5. Select your county from the drop-down menu.</li> <li>Note: When selecting your county, you are choosing the 4-H program in which your family will participate. Click "Continue."</li> <li>6. Complete your family's information. Required fields are marked in red and must be completed to move to the next screen. If you have mistakenly chosen the wrong county just hit the back button to adjust it before moving on to the next screen.</li> <li>Remember: Your family information must be associated with a valid email address. This will be your login and you will receive 4-H communications at this address. It will also be</li> </ul>                                                                                                    | Cree<br>North Carolin<br>Select County required - Alama<br>Alexa<br>Ansor<br>Ashe<br>Avery<br>Crea<br>North Carolin<br>County required - Stat<br>Email required - Istat<br>Confirm Email required - Istat                                                                                                    | e Office volunteer@nogmail.com volunteer@nogmail.com                                                                                                    |  |  |  |
| <ul> <li>5. Select your county from the drop-down menu.</li> <li>Note: When selecting your county, you are choosing the 4-H program in which your family will participate. Click "Continue."</li> <li>6. Complete your family's information. Required fields are marked in red and must be completed to move to the next screen. If you have mistakenly chosen the wrong county just hit the back button to adjust it before moving on to the next screen.</li> <li>Remember: Your family information must be associated with a valid email address. This will be your login and you will receive 4-H communications at this address. It will also be the email where your password reset will be sent, if necessary.</li> </ul>                                                                                                    | Cree<br>North Carolin<br>Select County received<br>Alexa<br>Alexa<br>Alexa<br>Alexa<br>Asia<br>Asia<br>Asia<br>Asia<br>Asia<br>Asia<br>Asia<br>Asi                                                                                                    | exte Your Account<br>na 4-H Youth Development<br>ance<br>nder<br>nam<br>ate Your Account<br>aa 4-H Youth Development<br>e Office<br>volunteer@nogmail.com<br>volunteer@nogmail.com                                                   |  |  |  |
| <ul> <li>5. Select your county from the drop-down menu.</li> <li>Note: When selecting your county, you are choosing the 4-H program in which your family will participate. Click "Continue."</li> <li>6. Complete your family's information. Required fields are marked in red and must be completed to move to the next screen. If you have mistakenly chosen the wrong county just hit the back button to adjust it before moving on to the next screen.</li> <li>Remember: Your family information must be associated with a valid email address. This will be your login and you will receive 4-H communications at this address. It will also be the email where your password reset will be sent, if necessary.</li> <li>Click the "Create Account" button</li> </ul>                                                                                                    | Cree<br>North Carolin<br>Select County readed<br>Alexa<br>Alexa<br>Al | exte Your Account aa 4-H Youth Development aate Your Account aate Your Account aate Your Account aa 4-H Youth Development e Office volunteer@nogmail.com volunteer@nogmail.com volunteer@nogmail.com tounteer s5555555 ssee are sets |  |  |  |
| <ul> <li>5. Select your county from the drop-down menu.</li> <li>Note: When selecting your county, you are choosing the 4-H program in which your family will participate. Click "Continue."</li> <li>6. Complete your family's information. Required fields are marked in red and must be completed to move to the next screen. If you have mistakenly chosen the wrong county just hit the back button to adjust it before moving on to the next screen.</li> <li>Remember: Your family information must be associated with a valid email address. This will be your login and you will receive 4-H communications at this address. It will also be the email where your password reset will be sent, if necessary.</li> <li>Click the "Create Account" button</li> </ul>                                                                                                    | Cree<br>North Carolin<br>Select County record<br>Alexa<br>Ansor<br>Ashe<br>Avery<br>Crea<br>North Carolin<br>County record<br>Email record<br>Confirm Email record<br>Family Name record<br>Test<br>Mobile Phone Number record<br>Stat<br>Family Name record<br>Stat<br>Family Name record<br>Stat                                                                                                    |                                                                                                    |  |  |  |
| <ul> <li>5. Select your county from the drop-down menu.</li> <li>Note: When selecting your county, you are choosing the 4-H program in which your family will participate. Click "Continue."</li> <li>6. Complete your family's information. Required fields are marked in red and must be completed to move to the next screen. If you have mistakenly chosen the wrong county just hit the back button to adjust it before moving on to the next screen.</li> <li>Remember: Your family information must be associated with a valid email address. This will be your login and you will receive 4-H communications at this address. It will also be the email where your password reset will be sent, if necessary.</li> <li>Click the "Create Account" button</li> <li>Note: An email account can only be associated with one family profile. If you enter an email address that is already associated with a 4HOnline profile you will see an existing family</li> </ul>                                                                                              | Cree<br>North Carolin<br>Select County received<br>Select County received<br>Alexa<br>Alexa<br>Assor<br>Assor<br>Avery<br>Creat<br>North Carolin<br>County received<br>Email received<br>Email received<br>Confirm Email received<br>Family Name received<br>Test<br>Mobile Phone Number received<br>Sea<br>Password received                                                                                                    |                                                                                                    |  |  |  |
| <ul> <li>5. Select your county from the drop-down menu.</li> <li>Note: When selecting your county, you are choosing the 4-H program in which your family will participate. Click "Continue."</li> <li>6. Complete your family's information. Required fields are marked in red and must be completed to move to the next screen. If you have mistakenly chosen the wrong county just hit the back button to adjust it before moving on to the next screen.</li> <li>Remember: Your family information must be associated with a valid email address. This will be your login and you will receive 4-H communications at this address. It will also be the email where your password reset will be sent, if necessary.</li> <li>Click the "Create Account" button</li> <li>Note: An email account can only be associated with one family profile. If you enter an email address that is already associated with a 4HOnline profile, you will see an existing family profile message. Click the "Confirm" button and continue to log in to the existing account</li> </ul>  | Cree<br>North Carolin<br>Select County record<br>Alexa<br>Alexa<br>Alexa<br>Ashe<br>Avery<br>Cree<br>North Carolin<br>County record<br>Email record<br>Confirm Email record<br>Family Name record<br>Test<br>Nobile Phone Number record<br>San<br>Confirm Password record<br>Confirm Password record                                                                                                    |                                                                                                    |  |  |  |
| <ul> <li>5. Select your county from the drop-down menu.</li> <li>Note: When selecting your county, you are choosing the 4-H program in which your family will participate. Click "Continue."</li> <li>6. Complete your family's information. Required fields are marked in red and must be completed to move to the next screen. If you have mistakenly chosen the wrong county just hit the back button to adjust it before moving on to the next screen.</li> <li>Remember: Your family information must be associated with a valid email address. This will be your login and you will receive 4-H communications at this address. It will also be the email where your password reset will be sent, if necessary.</li> <li>Click the "Create Account" button</li> <li>Note: An email account can only be associated with one family profile. If you enter an email address that is already associated with a 4HOnline profile, you will see an existing family profile message. Click the "Confirm" button and continue to log in to the existing account.</li> </ul> | Cree<br>North Carolin<br>Select County regime<br>Alexa<br>Alexa<br>Anso<br>Ashe<br>Avery<br>Cree<br>North Carolin<br>Email regime<br>Email regime<br>Confirm Email regime<br>Family Name regime<br>Family Name                                                                                                    |                                                                                                    |  |  |  |

| <ol><li>Enter your family's address information and click "Verify." The verification process may<br/>require you to select an appropriate USPS format.</li></ol>                                                                                                    |             | Verify Your Address                                                                                      |  |  |
|----------------------------------------------------------------------------------------------------|-------------|----------------------------------------------------------------------------------------------------|--|--|
|                                                                                                    |             | 7306 Meadow Cove                                                                                         |  |  |
|                                                                                                    | Address 2   |                                                                                                    |  |  |
|                                                                                                    | City        | Raleigh                                                                                                  |  |  |
|                                                                                                    |             | North Carolina 🗸                                                                                         |  |  |
|                                                                                                    | Postal Code | 27612                                                                                                    |  |  |
|                                                                                                    | Country     | US                                                                                                    |  |  |
|                                                                                                    | Verify      |                                                                                                    |  |  |
|                                                                                                    |             |                                                                                                    |  |  |
| If there is already another record in 4HOnline with a matching address, you may see this<br>Duplicate Address screen:                                                                                                    |             | Existing Account × An account with this enail has already been found, please sign in or recover password |  |  |
|                                                                                                    |             | Canten                                                                                                   |  |  |
|                                                                                                    | _           |                                                                                                    |  |  |
| Use the browser "back" button to return to the previous screen. Double-check the address<br>you entered and try again. Be sure you have included the full USPS address and a<br>unit/apartment number, if that is part of your address. If you receive the Duplicate Address<br>message again, choose an account recovery method and contact your local 4-H office for<br>assistance. |             | uplicate Address: Account Recovery                                                                       |  |  |
|                                                                                                    |             | Fill in last 3 digits to recover                                                                         |  |  |
|                                                                                                    |             |                                                                                                    |  |  |

After the address is verified, your family profile has been created! You will receive an email confirming your family profile. The next screen will allow you to add the first member to your family.

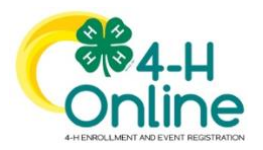

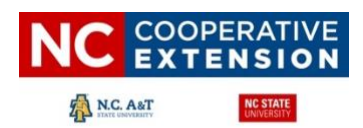

### **Family Profile Management**

Each time you log in to your family profile in 4HOnline, your Member List will open as the home page. The Member List displays all family members for whom a Member record has been created. In addition to the Member List, your family profile contains family details, events, and saved credit card information.

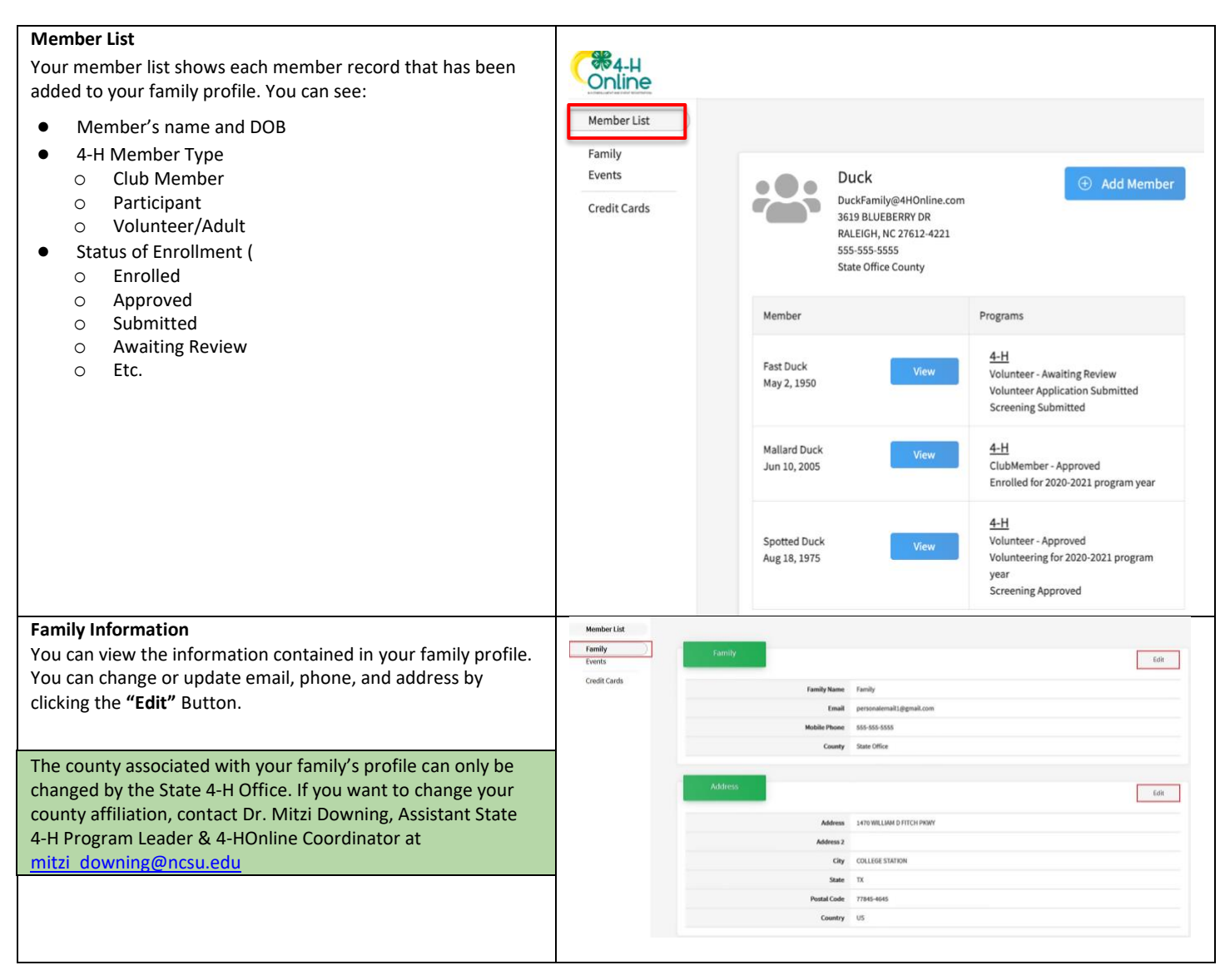

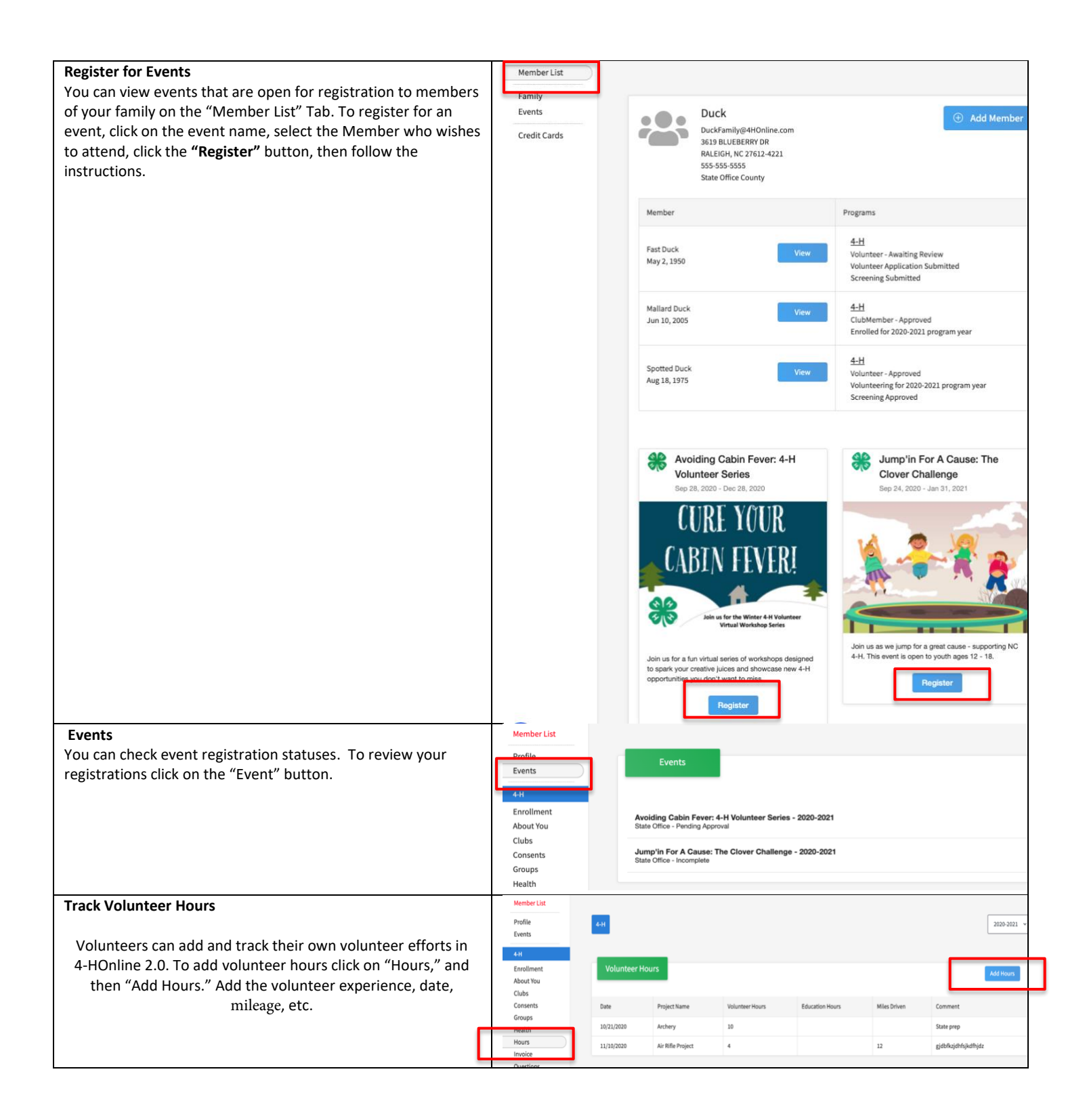